## Настройка L2TP / IPsec на Windows Vista / Windows 7

## пошаговая инструкция с картинками

Здравствуйте! В этой инструкции мы расскажем Вам как настроить VPN подключение с использованием протокола L2TP через IPsec, если Вы используете операционную систему Windows Vista. VPN поддерживает различные протоколы.

L2TP – это протокол VPN, который встроен во все современные операционные системы и VPN-совместимые устройства. Протокол L2TP использует UDP-порт 500.

Для настройки подключения Вам понадобятся:

- Установленная ОС Window Vista / Windows 7;
- адрес VPN сервера, к которому будем подключаться через протокол L2TP;
- Логин и пароль для подключения.

1. Для создания VPN-соединения на протоколе L2TP в операционной системе Windows Vista зайдите в настройку управления сетями и общим доступом. Для этого выберите Пуск -> Сеть.

| Internet Explorer               |                           |
|---------------------------------|---------------------------|
| Электронная почта               |                           |
| Tions millions                  | duckhawk                  |
| Центр начальной настройки       | Dono Lauro L              |
| Состояние и настройка архивации | документы                 |
| 2]                              | Изображения               |
| Проигрыватель Windows Media     | Музыка                    |
| Ресурсы для малого бизнеса      | Поиск                     |
| 👔 Факсы и сканирование Windows  | Недавние документы        |
| Конференц-зал Windows           | Компьютер                 |
| Фотоальбом Windows              | Cen                       |
| 3arpyska Windows Live Messenger | Подключен Обеспечивает до |
|                                 | Панель управления         |
|                                 | Программы по умолчанию    |
| Все программы                   | Справка и поддержка       |
| чать поиск                      | P U                       |

2. В открывшемся окне выберите пункт Центр управления сетями и общим доступом.

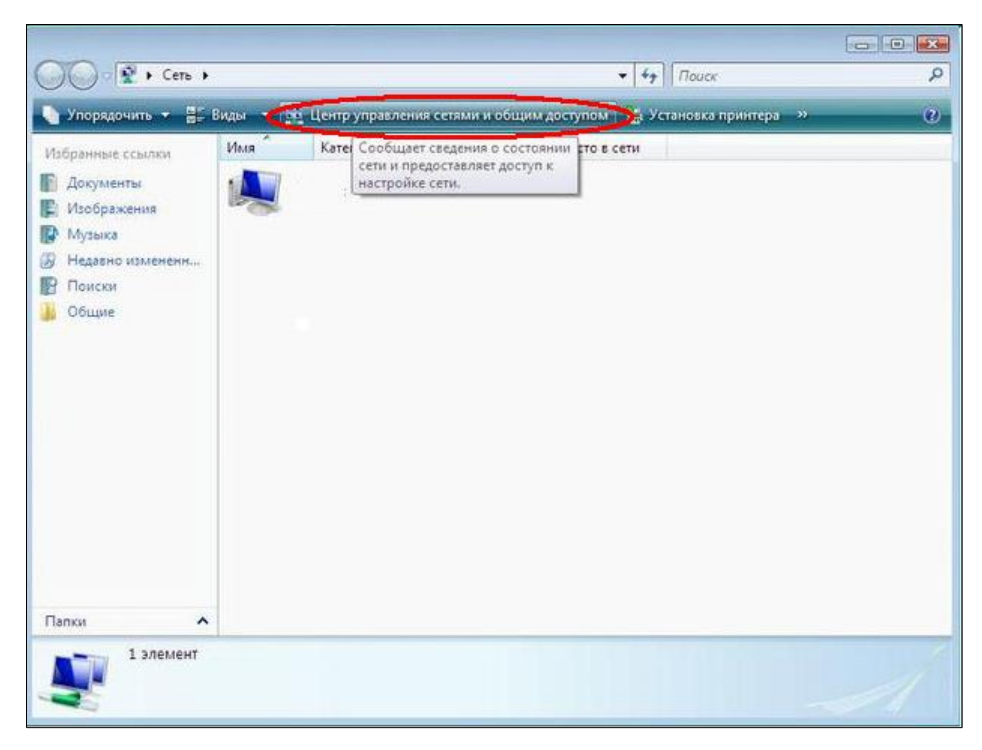

3. Далее на панели слева выберите пункт Установка подключения или сети.

| 🕗 😨 « Центр управле                  | ния сетями и общим доступом         | ✓ 4 Лоиск                                               |                       |
|--------------------------------------|-------------------------------------|---------------------------------------------------------|-----------------------|
| Задачи                               | Центр управления сетям              | ии и общим доступом                                     | 0                     |
| устройств                            |                                     | Прост                                                   | мотр полной карты     |
| Подключиться к сети                  |                                     |                                                         | Ca                    |
| Установка подключения или            | ) 🖳 -                               | 💐 _×_                                                   |                       |
| CETM                                 | компьютер                           | Сеть                                                    | Интернет              |
| Управление сетевыми<br>подключениями |                                     |                                                         |                       |
| Диагностика и                        | Сеть (Частная сеть)                 |                                                         | Настройка             |
| восстановление                       | Доступ                              | Только локальная сеть                                   |                       |
|                                      | Подключение                         | Подключение по локальной сети                           | Просмотр<br>состояния |
|                                      | Общий доступ и сетевое о            | бнаружение                                              |                       |
|                                      | Сетевое обнаружение                 | 9 вкл.                                                  | $\odot$               |
|                                      | Общий доступ к файлам               | O BKA.                                                  | $\odot$               |
|                                      | Общий доступ к общим<br>папкам      | Ф выкл.                                                 | ۲                     |
| Cu tarva                             | Использование общих принтеров       | <ul> <li>выкл. (нет установленных принтеров)</li> </ul> | $\odot$               |
| Брандмауэр Windows                   | Общий доступ с парольной<br>защитой | 9 вкл.                                                  | $\odot$               |
| Condition of corone stand            | 01                                  |                                                         | 0                     |

4. На панели Windows Vista выберете пункт Подключение к рабочему месту. Настройка телефонного или VPN-подключения к рабочему месту, и нажмите Далее.

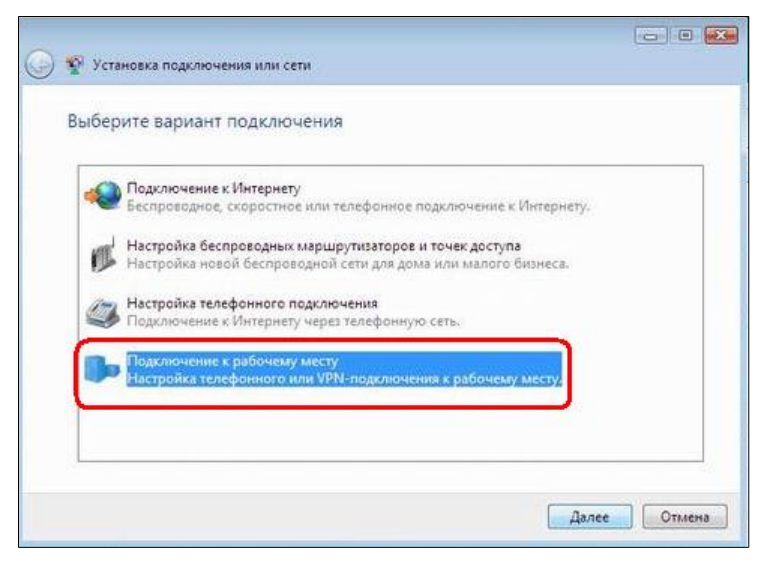

5. В появившемся окне выберите пункт Использовать мое подключение к Интернету (VPN).

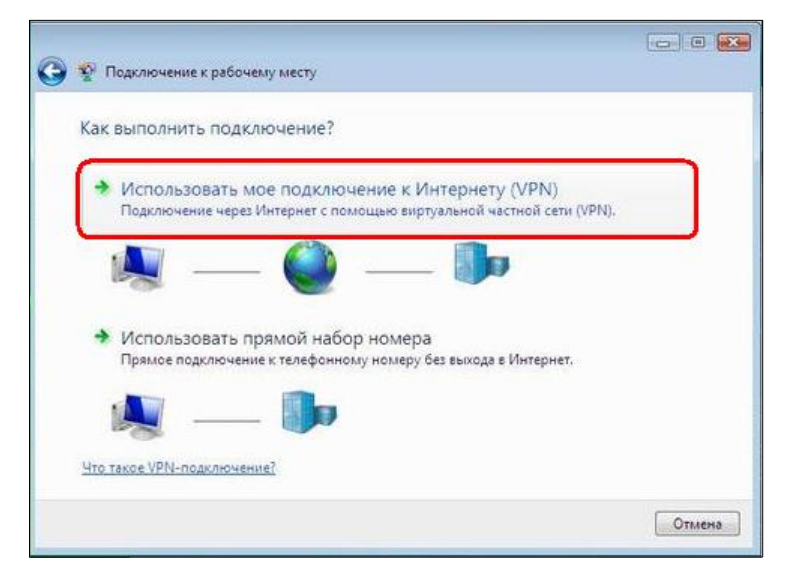

6. В следующем окне выберите пункт Отложить настройку подключения к Интернету.

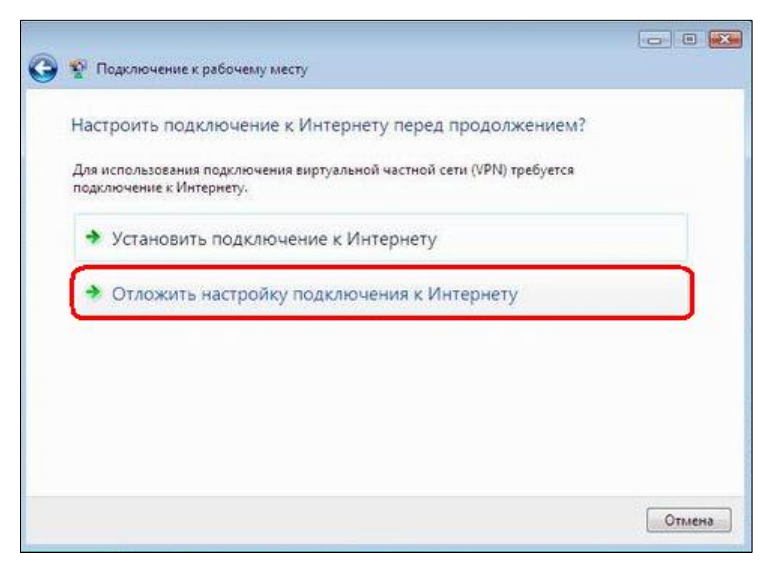

7. В открывшемся окне Введите адрес (1) и название подключения (2). Адрес вы можете узнать у Вашего VPN-провайдера. Имя подключения выбирается произвольно. Нажмите Далее.

| зведите адрес Инте                                                                                                    | рнета для подклю                                                      | очения                                             |                        |
|----------------------------------------------------------------------------------------------------|-----------------------------------------------------------------------|----------------------------------------------------|------------------------|
| Этот адрес можно п                                                                                                    | олучить у сетевог                                                     | о администратор                                    | ia1                    |
| Адрес в Интернете:                                                                                                    |                                                                       |                                                    |                        |
| Имя местоназначения:                                                                                                    |                                                                       |                                                    |                        |
|                                                                                                    |                                                                       |                                                    | 2                      |
| 🔲 Использовать см.                                                                                                    | рт-карту                                                              |                                                    |                        |
| Разрешить испол<br>Этот параметр по<br>компьютеру, испол<br>компьютеру, испол<br>компьютеру, испол<br>компьютеру, испол<br>компьютеру, испол<br>компьютеру, испол | зовать это подключен<br>воляет любому пользо<br>льзовать это подключе | не другим пользовате<br>звателю, имеющему<br>зние. | елям<br>доступ к этому |
| He now mousture                                                                                                    | сейчас, только выполн                                                 | ить установку для по                               | аключения в будущем    |

8. Введите Имя пользователя (1) и Пароль (2). Эти данные также предоставляются VPN-провайдером. И, если необходимо, поставьте галочку Запомнить этот пароль (3), если сохранение пароля не требуется, галочка должна быть снята. Нажмите Создать.

| Введите имя пол      | ьзователя и пароль                                   |  |
|----------------------|------------------------------------------------------|--|
|                      | 4                                                    |  |
| Пользователь:        | - Daniel                                             |  |
| Пароль:              | 2                                                    |  |
|                      | Отображать вводимые знаки<br>З Запомнить этот пароль |  |
| Домен (не обязатель) | HO):                                                 |  |
|                      |                                                      |  |
|                      |                                                      |  |
|                      |                                                      |  |
|                      |                                                      |  |
|                      |                                                      |  |

9. Нажмите Закрыть

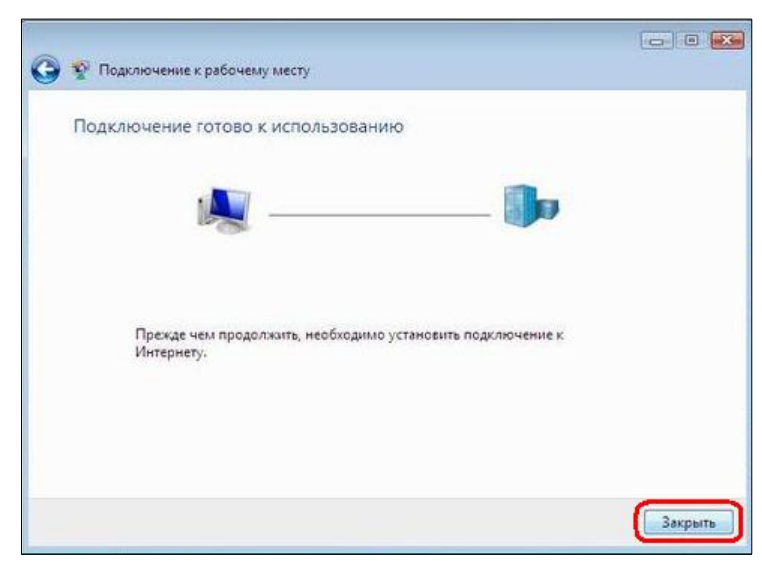

10. Снова заходим Центр управления сетями и общим доступом Windows Vista и выбираем Управление сетевыми подключениями чтобы настроить протокол L2TP подключения.

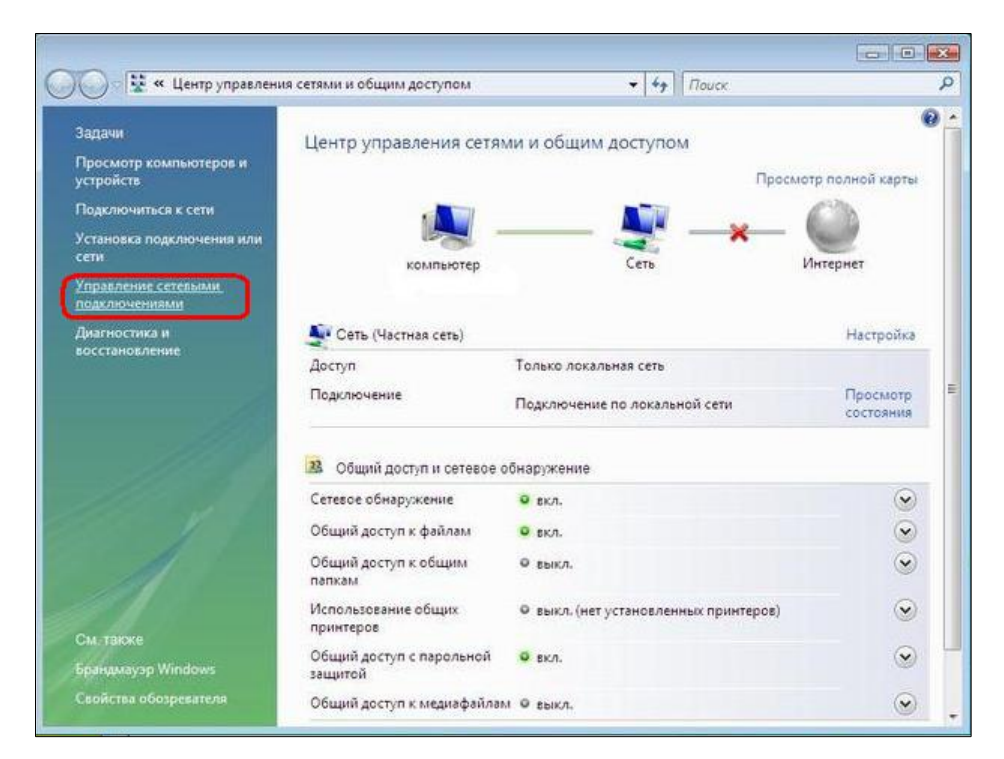

11. Щелкните по созданному подключению правой кнопкой мыши и выберете Свойства.

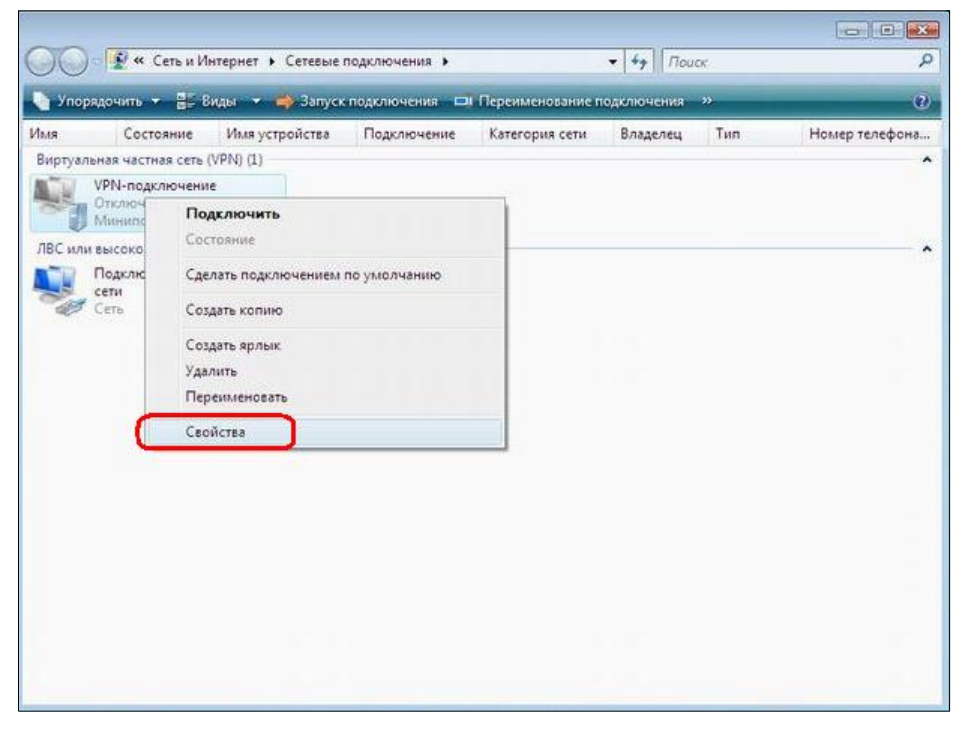

12. Выберете вкладку Параметры и выставьте значения согласно скриншоту.(Снимаем галочку Включать домен входа в Windows)

| Параметры набора номера<br>Отображать ход подключения<br>Запрашивать имя, пароль, сертификат и т.д.<br>Включать домен входа в Windows      |   |
|----------------------------------------------------------------------------------------------------|---|
| <ul> <li>Отображать ход подключения</li> <li>Запрашивать имя, пароль, сертификат и т.д.</li> <li>Включать домен входа в Windows</li> </ul> |   |
| <ul> <li>Запрацивать имя, пароль, сертификат и т.д.</li> <li>Включать домен входа в Windows</li> </ul>                                     |   |
| Bkлючать домен входа в Windows                                                                                                    |   |
|                                                                                                    |   |
|                                                                                                    |   |
|                                                                                                    |   |
| Параметры повторного звонка                                                                                                    |   |
| Число попыток набора номера: 3                                                                                                    | 1 |
| Интервал между попытками: 1 минута                                                                                                    | - |
| Время простоя до разъединения: никогда                                                                                                    | - |
| Порог простоя:                                                                                                    | * |
| 🕼 Перезвонить при разрыве связи                                                                                                    |   |

13. Затем выберете вкладку Безопасность и выставьте значения согласно скриншоту.

| Параметры безопасности<br>© Обычные (рекомендуемые параметры)<br>При проверке подличности использовать:<br>Безопасный пароль<br>Мспользовать автоматически имя входа и парол<br>Windows (и имя домена, если существует)<br>Пребуется шифрование данных (иначе отключать<br>© Дополнительные (рыборочные параметры)<br>Применение этих параметров<br>требует знанки протоколов<br>Параметры:<br>обеспечения безопасности.<br>Прочите заваление о консинденциальности для сбора и<br>использования информации.                                                                                                    | бщие Парам                       | иетры Безопасность Се                                                             | ть Доступ                                              |
|----------------------------------------------------------------------------------------------------|----------------------------------|-----------------------------------------------------------------------------------|--------------------------------------------------------|
| Обычные (рекомендуемые параметры)     При проверке подлижности использовать:     Безопасный пароль     Использовать автоматически имя вкода и парол     Использовать автоматически имя вкода и парол     Ипользовать автоматически имя вкода и парол     Использовать автоматически имя вкода и парол     Использовать автоматически имя вкода и парол     Использовать автоматически имя вкода и парол     Использовать автоматически имя вкода и парол     Использовать автоматически имя вкода и парол     Использовать автоматически имя вкода и парол     Использование (рейстристи имя вкода и парол     Ипользования информации.                                   | Параметры                        | безопасности                                                                      |                                                        |
| При проверке подлижности использовать:<br>Безопасный пароль<br>Использовать автоматически имя вкода и парол<br>Windows (и имя домена, если существует)<br>Tpeбуется шиерование данных (иначе отключать<br>О Дополнительные (выборочные параметры)<br>Применение озгих параметров<br>требует знания прогослов<br>Параметры.<br>обеспечения безопасности.<br>Прочтите заявление о контенденциальности для сбора и<br>использования информации.                                                                                                    | • Обычные                        | в (рекомендуемые парамет                                                          | ры)                                                    |
| Безопасный пароль     Молользовать автоматически имя вкода и парол     Шипользовать автоматически имя вкода и парол     Шипользовать автоматически имя вкода и парол     Шипользовать автоматически имя вкода и парол     Шипользования имформания данных (иначе отклочать     Одополнительные (выборочные параметры)     Применене отклочать     Одополнительные (выборочные параметры)     Примененене отклочать     Одополнительные (выборочные параметры)     Примененене отклочать     Оболечные параметров     Торебует знаних прогослов     Параметры     оболечные параметров     Торочтите заявление о конемиденциальности для сбора и использования информации. | При про                          | верке подлинности исполь                                                          | 3058ть:                                                |
| <ul> <li>Использовать автоматически имя входа и парол.<br/>Windows (и имя домена, если существует)</li> <li>Требуется шифрование данных (иначе отключать</li> <li>Дополнительные (выборочные параметры)</li> <li>Принячение отключать параметры)</li> <li>Принячение отключать (параметры)</li> <li>Пореденения протоколов</li> <li>Параметры, обеспечения безопасности.</li> <li>Прочите заявление о консиденциальности для сбора и использования информации.</li> </ul>                                                                                                    | 5esona                           | сный пароль                                                                       | •                                                      |
| <ul> <li>Дополнительные (выборочные параметры)</li> <li>Применение отник параметров<br/>требует знаник пропислово<br/>обеспечения безопасности.</li> <li>Параметры:<br/>обеспечения безопасности.</li> <li>Прочтите заявление о конемиденциальности для обора и<br/>использования информации.</li> </ul>                                                                                                    | Mono<br>Windi                    | льзовать автоматически и<br>ows (и имя домена, если су<br>уется шифрование данных | мя входа и пароль<br>іществует)<br>(иначе отключаться) |
| Применение этих параметров<br>требует знании протоколов<br>обеспечения безопасности.<br>Прочтите заявление о конфиденциальности для сбора и<br>использования информации.                                                                                                    | © Дополни                        | тельные (выборочные пара                                                          | зметры)                                                |
| Прочтите заявление о конфиденцијаљености для обора и<br>испољезования информации.                                                                                                    | Примаен<br>требует<br>обеспеч    | ение отик параметров<br>знанки протоколов<br>ении безопасности.                   | Параметры                                              |
|                                                                                                    | Прочтите <u>за</u><br>использова | иявление о конфиденциалы<br>ния информации.                                       | <u>ности</u> для сбора и                               |
|                                                                                                    |                                  |                                                                                   |                                                        |

14. Выберете вкладку Сеть. В выпадающем меню Тип VPN выставьте L2TP IPSec, и галочки, согласно скриншоту. Нажмите Ок.

| бщие                       | Параметры                                                                                                    | Безопасность                                                                                          | Сеть                                         |                                          |
|----------------------------|----------------------------------------------------------------------------------------------------|----------------------------------------------------------------------------------------------------|----------------------------------------------|------------------------------------------|
| Тип И                      | PN:                                                                                                    |                                                                                                    |                                              |                                          |
| L2TP                       | IPsec VPN                                                                                                    |                                                                                                    |                                              |                                          |
| _                          |                                                                                                    |                                                                                                    | Пас                                          | аметры IPSec                             |
| Komo                       |                                                                                                    |                                                                                                    |                                              |                                          |
|                            |                                                                                                    | озусмые этим по                                                                                       |                                              |                                          |
|                            | Протокол Ин                                                                                                    | тернета версии                                                                                        | A (TCP/I                                     |                                          |
|                            | протокол Ин                                                                                                    | тернета версии                                                                                        | 4 (ICP/I                                     | FV4)                                     |
|                            | L INVERSION                                                                                                    | ла к фаилам и г                                                                                       | юинтера                                      | am ceten microsot                        |
|                            |                                                                                                    |                                                                                                    | -printippe                                   |                                          |
|                            | Планировщи                                                                                                    | к пакетов QoS                                                                                         |                                              |                                          |
|                            | Планировщи<br>Клиент для с                                                                                       | к пакетов QoS<br>етей Microsoft                                                                       |                                              |                                          |
|                            | Планировщи<br>Клиент для с                                                                                       | к пакетов QoS<br>етей Microsoft                                                                       |                                              |                                          |
|                            | Планировщи<br>Клиент для с                                                                                       | к пакетов QoS<br>етей Microsoft                                                                       |                                              |                                          |
|                            | Планировци<br>Планировци<br>Клиент для с                                                                         | к пакетов QoS<br>етей Microsoft                                                                       |                                              |                                          |
|                            | Планировщи<br>Клиент для с<br>становить                                                                          | к пакетов QoS<br>етей Microsoft                                                                       |                                              | Сво <u>й</u> ства                        |
|                            | Планировщи<br>Клиент для с<br>становить                                                                          | к пакетов QoS<br>етей Microsoft                                                                       |                                              | Свойства                                 |
| Опис Пла                   | Планировщи<br>Клиент для с<br>с <u>тановить</u><br>зание<br>нировщик пак                                         | к пакетов QoS<br>етей Microsoft                                                                       | лужбы (                                      | Свойства<br>QoS), Этот                   |
| Спис<br>Пла<br>ком         | планировция<br>Планировция<br>Клиент для с<br>становить<br>сание<br>нировщик пак<br>понент обеспе                | к пакетов QoS<br>етей Microsoft<br>Удадите<br>етов качества с<br>ечивает управлен                     | лужбы (                                      | Свойства<br>QoS). Этот<br>нвым           |
| Опис<br>Пла<br>ком<br>трас | становить<br>Становить<br>становить<br>сание<br>нировщик пак<br>понент обеспе<br>фиком, включа                   | к пакетов GoS<br>етей Microsoft<br>Удадите<br>етов качества с<br>зчивает управлен<br>ая скорость пере | лужбы (<br>ние сете<br>едачи и о             | Свойства<br>QoS). Этот<br>нвым<br>службы |
| Спис<br>Пла<br>ком<br>трач | планировщи<br>Планировщи<br>Клиент для с<br>становить<br>зание<br>нировщик пак<br>понент обеспе<br>риком, включа | к пакетов GoS<br>етей Microsoft<br>Удадите<br>етов качества с<br>ая скорость пере                     | улужбы (<br>лужбы (<br>ние сете<br>едачи и о | Свойства<br>QoS). Этот<br>вым<br>лужбы   |

15. Щелкните по подключению правой кнопкой мыши и нажмите Подключить.

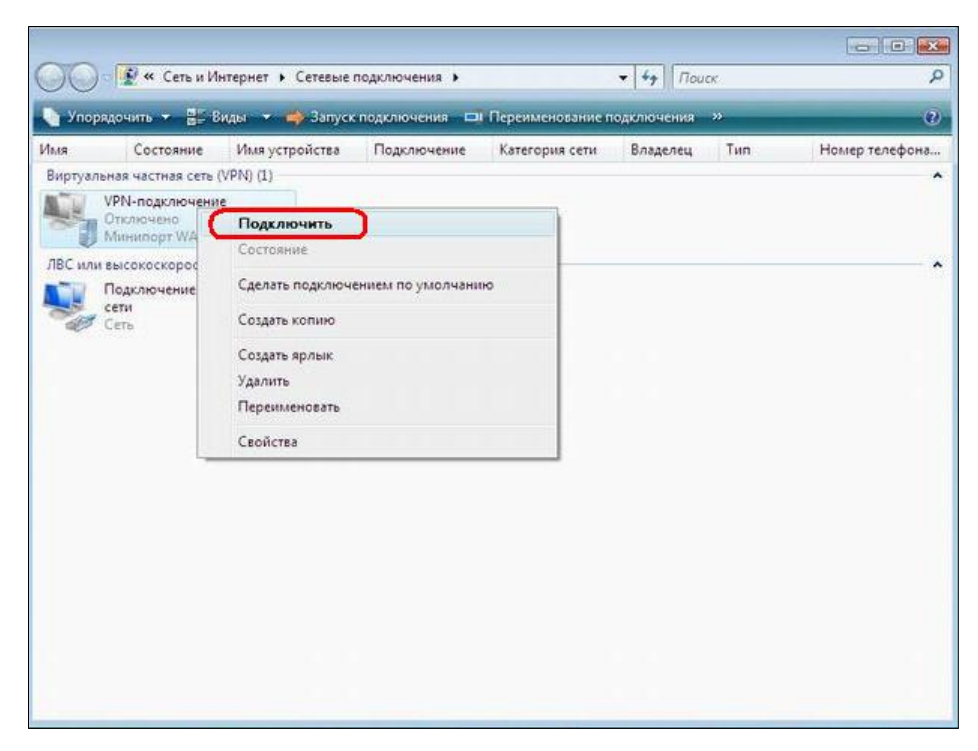

Таким образом, выполнив 15 несложных шагом мы настроили VPN используя протокол L2TP. Теперь Ваш компьютер защищен.

Приятного пользования!